## Using a Microphone with Soundcard Oscilloscope

- 1. Sign in to the computer.
- 2. Turn on the microphone preamp.
- 3. When your desktop appears, plug in the microphone in to the computer's front headset jack.

Select "Mic In" and click on <OK>.

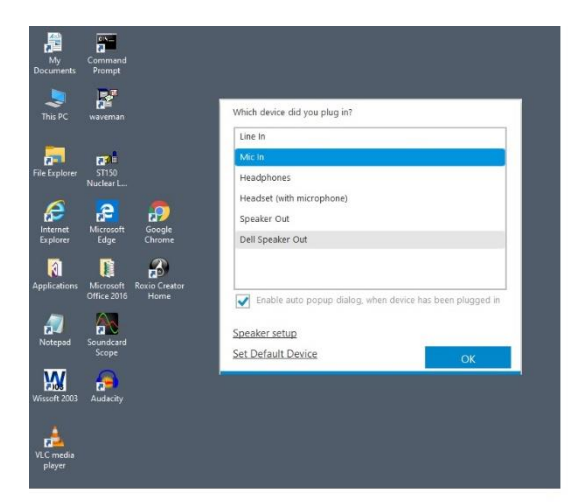

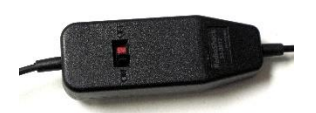

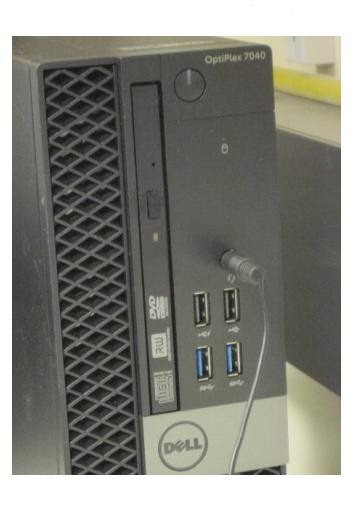

4. Start the Scope application.

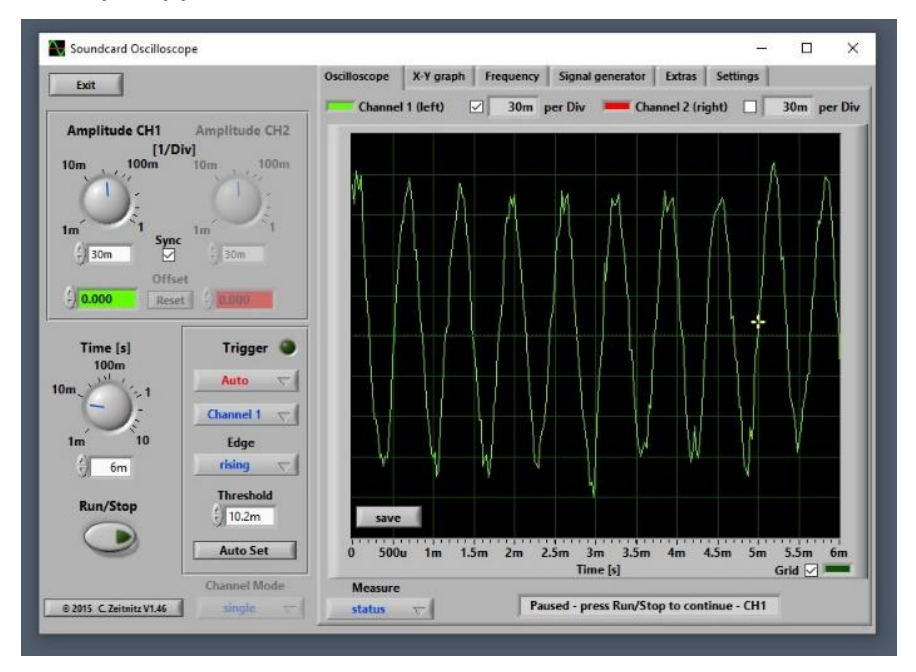

5. If Scope does not react to the microphone:

Select the "Settings" tab and then

Input: Jack Mic (Realtek Audio).

6. If Scope still does not show a microphone signal, check the Windows Recording level.

| Exit                                                       | Oscilloscope X-Y graph Frequency Signal generator Extras Settings                                                                                                    |
|------------------------------------------------------------|----------------------------------------------------------------------------------------------------|
| Amplitude CH1 Amplitude CH2<br>[1/Div]<br>10m 10m 10m 100m | Windows Sound Parameters           Open Audio Mixer         Audio Devices           Output         Output         Speakers / Headphones (Realtek million)           Image: Devices         Devices         Devices |
| tm 30m 0fiet 00m                                           | auto ensible Data Format 44100 Sampleo/s 16 Bits/sample                                                                                                    |
| Time (s)<br>100m<br>10m, 1                                 | Scope Parameters<br>On-screen values update period 500 ms<br>Averaging time for f meaurement 500 ms                                                                                                    |
| 1m 10 Edge                                                 | Change Language Calibration of amplitude 10000 V/Dh<br>Save and Restore Settings                                                                                                    |
| Run/Stop                                                   | Save current settings Read settings from file Restore last settings Default file                                                                                                    |
| Channel Mode                                               | 3                                                                                                    |

|                                                                                                    |                                 |                           |                                                               |                            | - 6                   | X                        |
|----------------------------------------------------------------------------------------------------|---------------------------------|---------------------------|---------------------------------------------------------------|----------------------------|-----------------------|--------------------------|
|                                                                                                    | + + + T 🛄 > Control Ranel > All | Control Parel Berry       |                                                               | D Seven Comm Pase )        | Salect Central Panel  | 2                        |
| Control Panel   Sounds   Recording                                                                                                    | Adjust your computer's settings |                           |                                                               | View by Lage core *        | en by: Large store *  |                          |
| Jack mic                                                                                                    | Administrative lools            | AutoPlay ® Sound          | × 💐                                                           | BitLocker Drive Encryption | sker Drive Encryption |                          |
| <properties></properties>                                                                                                    | Color Management                | Configur Sated arcoard og | Search Communications<br>denice bedgen to modelly do settings | Date and Time              | and Time              |                          |
|                                                                                                    | Delault Programs                | Dell Aud                  | t Delay                                                       | Devices and Printers       | es and Printers       | Boys                     |
|                                                                                                    | C Lase of Access Center         | File Lopic                | 🛔 Jack Mix Properties                                         | × I-bit)                   | Player (32-bit)       |                          |
| Levels                                                                                                    | Fonts                           | lindesting                | Current Luter Levels Advanced                                 | s Settings                 | Graphics Settings     | oner (Bealt)<br>ck Andro |
|                                                                                                    | finternet Options               | 🏄 Java (32                | 1 50 M                                                        |                            |                       |                          |
| FrontMic: 90                                                                                                    | Mouse                           | Motwork<br>Center         | Minnahene Tard                                                |                            | r Options             | (and a                   |
| Microphone Poacture 20 OdP                                                                                                    | Programs and Postures           | Recovery                  | a 0.02 • 10                                                   | / Desktop                  | teApp and Desktop     |                          |
| $\mathbf{M}(\mathbf{U}) = \mathbf{U}(\mathbf{U}) = \mathbf{U}(\mathbf{U}) = U$ | Security and Maintenance        | Sound                     |                                                               |                            | ections<br>be Seares  | (500                     |
|                                                                                                    | -                               |                           |                                                               |                            | Providence .          | 300                      |

7. If you still do not have a microphone signal, then Windows Microphone Privacy Setting may be Off.

B ....

Search for "Privacy Settings" and select Microphone. Switch on: Allow apps to access your microphone <On> Allow desktop apps to access your microphone <On>

| Settings                        |                                                                                                    | – D ×                                             |
|---------------------------------|----------------------------------------------------------------------------------------------------|---------------------------------------------------|
| € Home                          | Microphone                                                                                                    |                                                   |
| Find a setting                  | Allow access to the microphone on this device                                                                                                    | Know your privacy options                         |
| Privacy                         | If you allow access, people using this device will be able to choose<br>if their apps have microphone access by using the settings on this<br>page. Denying access blocks Windows features, Microsoft Store<br>apps, and most desktop apps from accessing the microphone. | privacy<br>Privacy dashboard<br>Privacy dashboard |
| Windows permissions             | Microphone access for this device is on                                                                                                    |                                                   |
| B General                       | Change                                                                                                    | Have a question?                                  |
| 위 Speech                        |                                                                                                    | Gernap                                            |
| Inking & typing personalization | Allow apps to access your microphone<br>If you allow access, you can choose which apps can access your                                                                                                    | Make Windows better                               |
| Diagnostics & feedback          | microphone by using the settings on this page. Denying access<br>blocks apps from accessing your microphone.                                                                                                    | Give us feedback                                  |
| Activity history                | On On                                                                                                    |                                                   |
| pp permissions                  | Some desktop apps may still be able to access your microphone<br>when settings on this page are off. Find out why                                                                                                    |                                                   |
| 5 Location                      | If an app is using your microphone, you'll see this icon: $\clubsuit$                                                                                                    |                                                   |
| 2 Camera                        |                                                                                                    |                                                   |
| ] Microphone                    | Choose which Microsoft Store apps can access<br>your microphone                                                                                                    |                                                   |
| Voice activation                | Some apps need to access your microphone to work as intended.<br>Turning off an app here might limit what it can do.                                                                                                    |                                                   |
| 3 Notifications                 | 3D Viewer On                                                                                                    |                                                   |
| Account info                    | Camera On                                                                                                    |                                                   |
| A Contacts                      |                                                                                                    |                                                   |
|                                 |                                                                                                    |                                                   |

8. You may need to close Scope and then open it again.